## Razorpay

Table of Contents

- 1 About Razorpay 2 Installing Razorpay

## **About Razorpay**

Razorpay is a popular payment gateway for India. Learn more about Razorpay on their website at https://razorpay.com/.

## **Installing Razorpay**

To install the Razorpay payment gateway, visit [Settings] > [Company] > [Payment Gateways] > Available, and click the "Install" button for Razorpay.

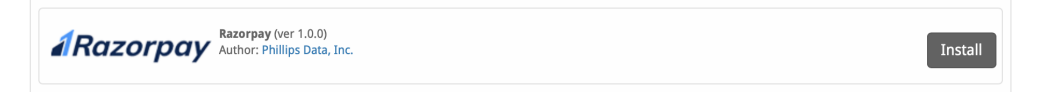

A message will be displayed, indicating that the payment gateway was successfully installed.

| The gateway was successfully inst       | alled.                                      |                                       | ×  |
|-----------------------------------------|---------------------------------------------|---------------------------------------|----|
| Manage Razorpay                         |                                             |                                       |    |
| Gateway Options                         |                                             |                                       |    |
| Key ID                                  |                                             |                                       |    |
| Key Secret                              |                                             |                                       |    |
| Webhook Secret                          |                                             |                                       |    |
|                                         |                                             |                                       |    |
| Razorpay Webhook                        |                                             |                                       |    |
| Before you start using this gateway you | must configure the following url as a Webho | ook in your Razorpay account.         |    |
| https://mydomain.com/callback/          | /gw/1/razorpay/                             |                                       |    |
| Accepted Currencies                     |                                             |                                       |    |
|                                         |                                             |                                       |    |
| AED - add currency ARS - add currency   | ALL - add currency AUD                      | AMD - add currency AWG - add currency |    |
| BBD - add currency                      | BDT - add currency                          | BMD - add currency                    |    |
| BND - add currency                      | BOB - add currency                          | BSD - add currency                    |    |
| BWP - add currency                      | BZD - add currency                          | CAD - add currency                    |    |
| CHF - add currency                      | CNY - add currency                          | COP - add currency                    |    |
| DKK - add currency                      | DOP - add currency                          | DZD - add currency                    |    |
| EGP - add currency                      | ETB - add currency                          |                                       |    |
| FJD - add currency                      | GBP                                         | GIP - add currency                    |    |
| GHS - add currency                      | GMD - add currency                          | GTQ - add currency                    |    |
| GYD - add currency                      | HKD - add currency                          | HNL - add currency                    |    |
| IDB - add currency                      | IIS - add currency                          | HOF - add currency     The            |    |
| IMD - add currency                      | KES - add currency                          | KGS - add currency                    |    |
| KHR - add currency                      | KYD - add currency                          | KZT - add currency                    |    |
| LAK - add currency                      | LBP - add currency                          | LKR - add currency                    |    |
| LRD - add currency                      | LSL - add currency                          | MAD - add currency                    |    |
| MDL - add currency                      | MKD - add currency                          | MMK - add currency                    |    |
| MVR - add currency                      | MUP - add currency                          | MUK - add currency                    |    |
| MYR - add currency                      | NAD - add currency                          | NGN - add currency                    |    |
| NIO - add currency                      | NOK - add currency                          | NPR - add currency                    |    |
| NZD - add currency                      | PEN - add currency                          | PGK - add currency                    |    |
| PHP - add currency                      | PKR - add currency                          | QAR - add currency                    |    |
| RUB - add currency                      | SAR - add currency                          | SCR - add currency                    |    |
| SEK - add currency                      | SGD - add currency                          | SLL - add currency                    |    |
| SVS - add currency                      | THB - add currency                          | TTD - add currency                    |    |
| TZS - add currency                      |                                             | UYU - add currency                    |    |
| UZS - add currency                      | YER - add currency                          | ZAR - add currency                    |    |
|                                         |                                             |                                       |    |
|                                         |                                             | Update Setting                        | gs |

## Enter the details provided by Razorpay.

| Field<br>Name | Description                                                                    |
|---------------|--------------------------------------------------------------------------------|
| Key ID        | The Key ID from Razorpay. Found under Settings > API Keys within Razorpay.     |
| Key<br>Secret | The Key Secret from Razorpay. Found under Settings > API Keys within Razorpay. |

| Webho<br>ok<br>Secret          | The webhook secret specified in Razorpay. Found under Settings > Webhooks within Razorpay.                                                                                                    |
|--------------------------------|----------------------------------------------------------------------------------------------------|
| Razorp<br>ay<br>Webho<br>ok    | The Webhook URL that should be provided to Razorpay under Settings > Webhooks.                                                                                                    |
| Accepte<br>d<br>Currenc<br>ies | Check the currencies that you would like to be processed through this payment gateway. The following currencies are available:                                                                                                    |
|                                | AED, ALL, AMD, ARS, AUD, AWG, BBD, BDT, BMD, BND, BOB, BSD, BWP, BZD, CAD, CHF, CNY, COP, CRC, CUP, CZK, DKK, DOP, DZD, EGP, ETB, EUR, FJD, GBP, GIP, GHS, GMD, GTQ, GYD, HKD, HNL, HRK, HTG, HUF, IDR, ILS, INR, JMD, KES, KGS, KHR, KYD, KZT, LAK, LBP, LKR, LRD, LSL, MAD, MDL, MKD, MMK, MNT, MOP, MUR, MVR, MWK, MXN, MYR, NAD, NGN, NIO, NOK, NPR, NZD, PEN, PGK, PHP, PKR, QAR, RUB, SAR, SCR, SEK, SGD, SLL, SOS, SSP, SVC, SZL, THB, TTD, TZS, USD, UYU, UZS, YER, ZAR |

When finished, click "Update Settings" to save the details. You have successfully installed and configured Razorpay!